## Moodle deployment on Free Hostia

We use Chocolate course to install Moodle on Free Hostia. Follow the instructions below.

1. Access http://freehostia.com/

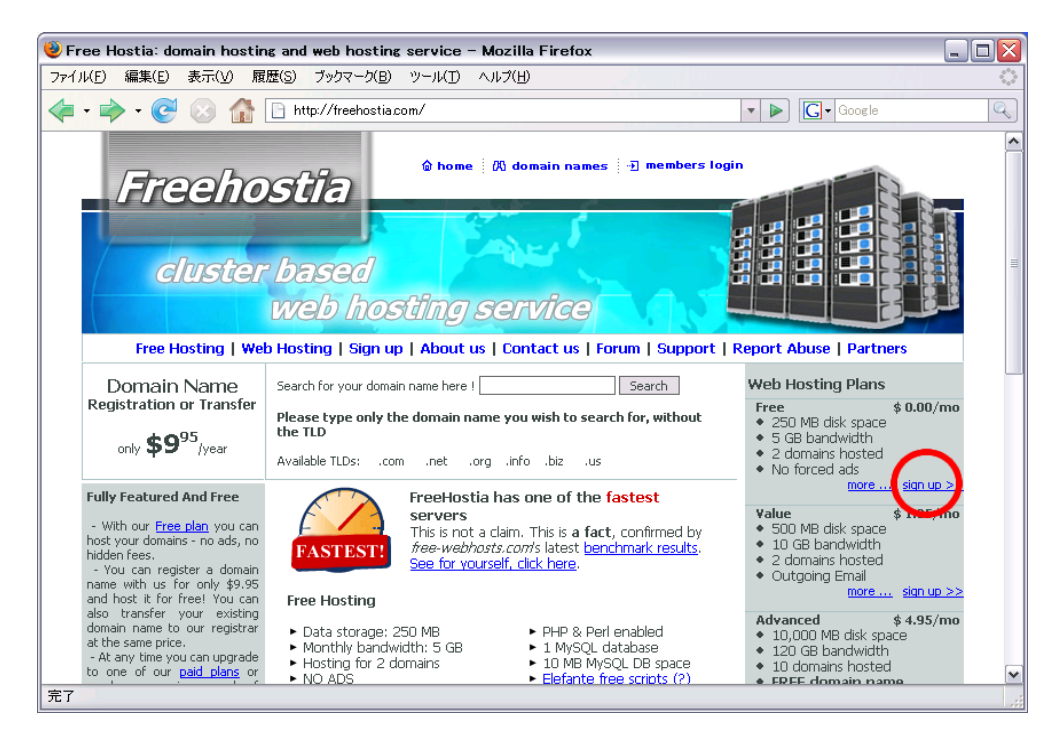

- 2. Click the "sign up>>" link in the circle on the top page.
- 3. In "Setup Your Plan", select free plan, and input any domain name you like in the "subdomain" field.

| 🥹 Sign up/Open an account - Mozilla Firefox  |                                                              |                   |
|----------------------------------------------|--------------------------------------------------------------|-------------------|
| ファイル(E) 編集(E) 表示(V) 履歴(S) ブックマーク(B) ツール(T)   | D                                                            | $\langle \rangle$ |
| < • 🔶 • 🥑 🛞 🏠 🕒 http://freehostia.com/signup | uphtml?plan_id=40 ▼ ► Google                                 | Q                 |
|                                              |                                                              |                   |
|                                              |                                                              |                   |
| cluster based                                |                                                              |                   |
| web hosting                                  | g service                                                    |                   |
| Free Hosting   Web Hosting   Sign up   Abou  | ut us   Contact us   Forum   Support   Report Abuse   Partne | ers               |
| Sign Up                                      |                                                              |                   |
|                                              |                                                              |                   |
| Setup Your Plan                              |                                                              | a l               |
|                                              |                                                              |                   |
| Choose your web hosting plan:                | 12 months period                                             |                   |
| FREE HOSTING (BANNERLESS)                    | \$0.00 USD (\$0.00 per month)                                |                   |
| 250 MB Disk Space                            | £0.00 GBP (£0.00 per month)                                  |                   |
| 2 Domains Hosted                             |                                                              |                   |
|                                              | \$0.00 AUD (\$0.00 per month)                                |                   |
| show all features                            | \$0.00 CAD (\$0.00 per month)                                |                   |
| Add a Domain Name to Host:                   |                                                              |                   |
| ◯ Register new / Transfer ◯ Use              | se my existing domain 💿 Use a subdomain                      |                   |
|                                              | Subdomain:                                                   |                   |
|                                              | (avample) into freehostia.com                                |                   |
|                                              | (example, joint reellosua.com)                               |                   |
| 完了                                           |                                                              |                   |

4. In "Account Owner Details", enter mandatory information (your name, address, and so on), then click "CONTINUE" button.

| 🔰 Sign up/Open an account - Mozilla Firefox                                                                                                    |                   |
|----------------------------------------------------------------------------------------------------|-------------------|
| ファイル(E) 編集(E) 表示(V) 履歴(S) ブックマーク(B) ツール(I) ヘルブ(H)                                                                                                    | $\langle \rangle$ |
| 🖕 • 🖒 • 🥑 🕜 🏠 🗋 http://freehostia.com/signup.html?plan_id=40 🔹 🕨 💽 • Google                                                                                                    | Q                 |
| (example: john.freehostia.com)                                                                                                    | ^                 |
| 2 Account Owner Details * Required field                                                                                                    |                   |
| Country:* United States                                                                                                    |                   |
| Company: Address:*                                                                                                    |                   |
| First Name:*                                                                                                    |                   |
| Last Name:* State:* Select state 🗸                                                                                                    |                   |
| E-mail:* Zip/Postal:*                                                                                                    |                   |
| Phone:*                                                                                                    |                   |
| Total: \$0.00 (USD)                                                                                                    |                   |
| By placing the order you agree with our Terms and Conditions                                                                                                    |                   |
|                                                                                                    | =                 |
| CONTINUE                                                                                                    |                   |
|                                                                                                    |                   |
|                                                                                                    |                   |
| Reseller Hosting Automation: you sell, we provide the 24/7 support!                                                                                                    |                   |
| Resellers Panel <sup>TM</sup> Set up your own nosting company with a rew mouse clicks. Resellers Panel <sup>TM</sup> program offers complete automation for your hosting business: |                   |
| EVOLUTION OF A REVOLUTION<br>Brand                                                                                                    | ~                 |
| 完了                                                                                                    |                   |

5. Finally, your account is registered and the following page will be displayed. Close the internal window by clicking the cross button at the right-top corner of it.

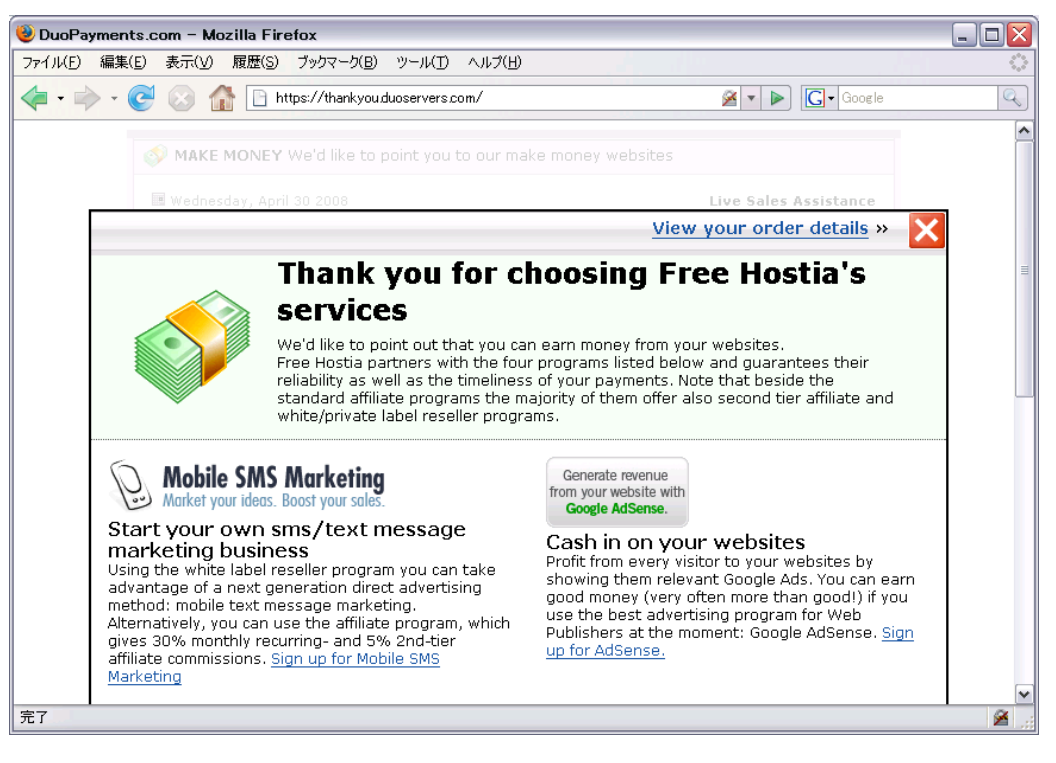

6. Once your account is registered, go to Control Panel by clicking "LOGIN to Control Panel" button.

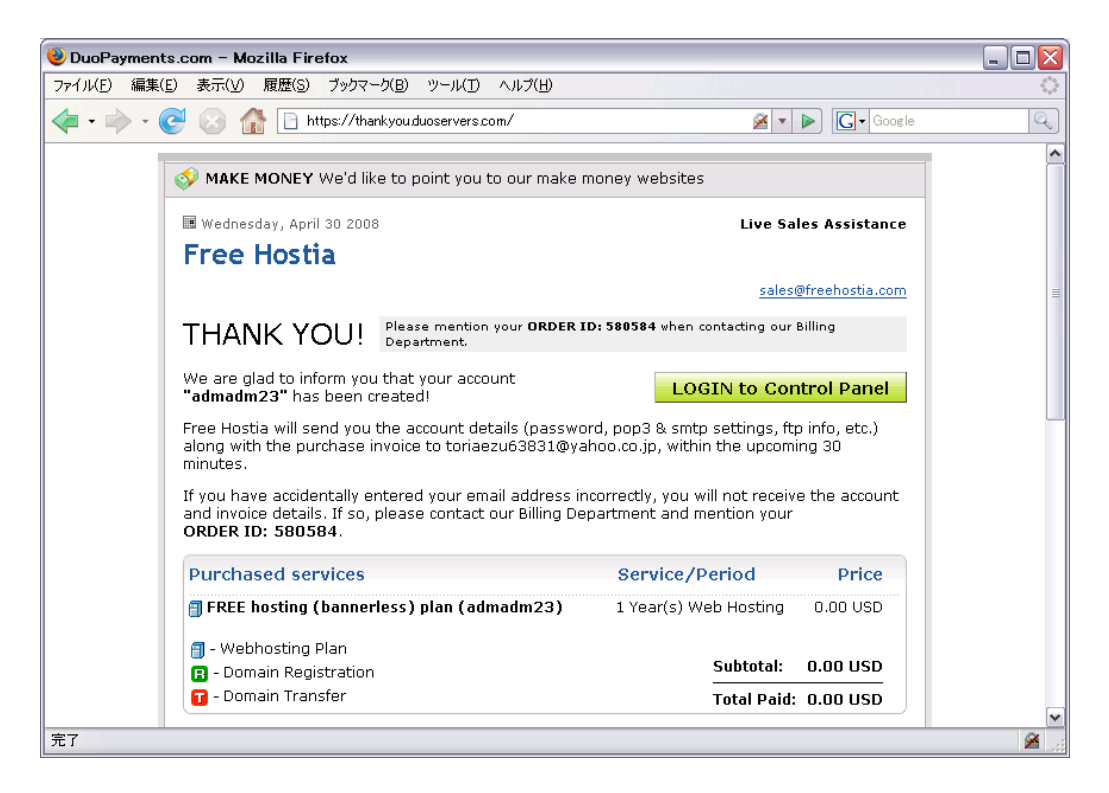

7. In Control Panel, click "Elefante Free Scripts" icon in the bottom part of the page. Moodle installer is contained here.

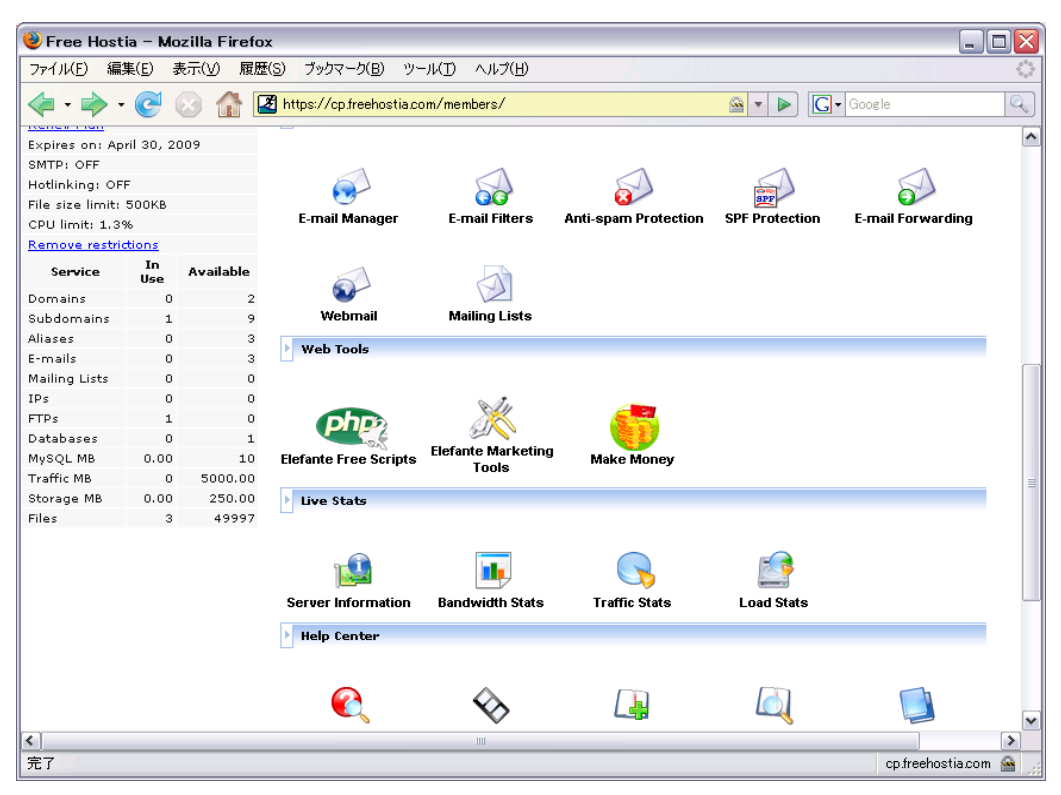

8. In "Elefante Installer", click "Moodle " in "CONTENT MANAGEMENT" group.

| 🕹 Elefante 🏾  | 🕑 Elefante Installer & Marketing Tools - Mozilla Firefox 💦 🔲 🔲 |         |                                          |                   |            |  |  |
|---------------|----------------------------------------------------------------|---------|------------------------------------------|-------------------|------------|--|--|
| ファイル(E) 編     | 集( <u>E</u> ) 表:                                               | 示(⊻) 履歴 | 【S) ブックマーク(B) ツール(I) ヘルプ(H)              |                   | $\sim$     |  |  |
| 🦛 • 🧼 -       | <b>e</b> (                                                     | 3 🏠 🕻   | 2 https://cp.freehostia.com/members/ei2/ | 🚔 🔻 🕨 🕞 Google    | Q          |  |  |
| Aliases       | 0                                                              | з       |                                          |                   | ~          |  |  |
| E-mails       | 0                                                              | 3       | BLOG                                     | DISCUSSION BOARDS |            |  |  |
| Mailing Lists | 0                                                              | 0       | <u>b2evolution</u>                       | phpBB2            |            |  |  |
| IPs           | 0                                                              | 0       | Movable Type                             | php883            |            |  |  |
| FTPs          | 1                                                              | 0       | <u>Textpattern</u>                       | <u>smf</u>        |            |  |  |
| Databases     | 0                                                              | 1       | WordPress                                |                   |            |  |  |
| MySQL MB      | 0.00                                                           | 10      |                                          | E-COMMERCE        |            |  |  |
| Traffic MB    | 0                                                              | 5000.00 | CALENDARS                                | OS Commerce       |            |  |  |
| Storage MB    | 0.00                                                           | 250.00  | Maian Events                             | <u>OS CommRes</u> |            |  |  |
| Files         | з                                                              | 49997   |                                          |                   |            |  |  |
|               |                                                                |         |                                          | GRUUPWARE TUULS   |            |  |  |
|               |                                                                |         |                                          |                   |            |  |  |
|               |                                                                |         | CONTENT MANAGEMENT                       | PHProject         |            |  |  |
|               |                                                                |         | Drugol                                   | CHECTROOKS        |            |  |  |
|               |                                                                |         | fuzzuline (ms)                           | Miquest           |            |  |  |
|               |                                                                |         | Geeklog                                  | moquest           |            |  |  |
|               |                                                                |         | loomla 1.0.15                            | IMAGE GALLERIES   |            |  |  |
|               |                                                                |         | Joomla 1.5.1                             | 4Images Gallery   |            |  |  |
|               |                                                                |         | Mambo                                    | Coppermine        |            |  |  |
|               |                                                                |         | Moodle                                   | Gallery2          |            |  |  |
|               |                                                                |         | Nucleus                                  | plogger           |            |  |  |
|               |                                                                |         | Open Realty                              |                   | -          |  |  |
|               |                                                                |         | php-fusion                               | WEB HOSTING TOOLS | =          |  |  |
|               |                                                                |         | phpWebSite                               | phpcoin           |            |  |  |
|               |                                                                |         | WebSiteBaker                             | phpFormGenerator  |            |  |  |
|               |                                                                |         | xoops                                    |                   |            |  |  |
|               |                                                                |         |                                          | WIKI              |            |  |  |
|               |                                                                |         |                                          | DokuWiki          |            |  |  |
|               |                                                                |         |                                          |                   |            |  |  |
|               |                                                                |         |                                          |                   |            |  |  |
|               |                                                                |         |                                          |                   | ×          |  |  |
| <b>N</b>      |                                                                |         | 1111                                     |                   | >          |  |  |
| 元了            |                                                                |         |                                          | cp.freehost       | ia.com 🔛 🔡 |  |  |

9. When Moodle installer window is displayed, click the link "Install Moodle 1.9.2" (the version number may be updated).

| 😻 Elefante Ir     | nstaller        | & Marketing   | g Tools  | - Mozilla Firefox                                                                                                    |                   |
|-------------------|-----------------|---------------|----------|----------------------------------------------------------------------------------------------------|-------------------|
| ファイル(E) 編録        | 集( <u>E</u> ) 表 | 示(⊻) 履歴(§     | 5) ブック   | カマーク(B) ツール(T) ヘルプ(H)                                                                                                    | $\langle \rangle$ |
| 🦛 • 🗼 •           | <b>e</b> (      | 3 🏠 🗷         | https:// | /cp.freehostia.com/members/ei2/ 🚔 💌 🕨 🔀 • yahoo                                                                                                    | 9                 |
| Expires on: Ap    | ril 30, 20      | 09            |          |                                                                                                    | <u>^</u>          |
| SMTP: OFF         |                 | [             | Elet     | fante Installer Marketing Tools Administration Tools                                                                                                    |                   |
| Hotlinking: OFI   | F               |               | nun      | Covints List Installed Applications                                                                                                    |                   |
| File size limit:  | 500KB           |               | FUE      | - Schpts Eist Installed Applications                                                                                                    | _                 |
| CPU limit: 1.39   | 36              |               |          |                                                                                                    |                   |
| Remove restric    | tions           |               | NOT      | E: Hold the mouse on the software name to read the description or click on it to see the complete                                                                                                    | int               |
| Service           | In Use          | Available     | -        |                                                                                                    | _                 |
| Domains           | 0               | 2             | AI       | Moodle 1.8.1 (version 1.8.1)                                                                                                    |                   |
| Subdomains        | 1               | 9             |          | View DEMO                                                                                                    |                   |
| Aliases           | 0               | 3             |          | Category: <u>Content Management</u>                                                                                                    |                   |
| E-mails           | 0               | з             |          | Overview:<br>Moodle is a course management system, designed to help educators                                                                                                    |                   |
| Mailing Lists     | 0               | 0             | ві       | create quality online courses. Available in 34 languages and supporting                                                                                                    |                   |
| IPs               | 0               | 0             |          | Became installer WYSIWYG HTML editor, it contains a flexible array of course activities, user                                                                                                    |                   |
| FTPs              | 1               | 0             |          | control over all settings of the courses.                                                                                                    |                   |
| Databases         | 0               | 1             |          |                                                                                                    |                   |
| MySQL MB          | 0.00            | 10            |          | 🕞 Install Moodle 1.8.1 🔍 1 Installations so far                                                                                                    |                   |
| Traffic MB        | 0.16            | 4999.84       | C7       |                                                                                                    | =                 |
| Storage MB        | 46.61           | 203.39        |          | Important Information:                                                                                                    | -                 |
| Files             | 4789            | 45211         |          | We provide support for the installation process only. Make sure to keep the script up-to-date                                                                                                    |                   |
|                   |                 |               | CL       | with the latest patches. We do not provide support for Moodle itself.                                                                                                    |                   |
|                   |                 |               | CC       | <ul> <li>Script Updates: The Elefante Installer does not offer update of already installed scripts. To update a given script, you must visit its official website and read the instructions on how to update to the latest version.</li> <li>Script Support: We do not provide support for the scripts. Contact the developing companies or check the support forums in case you experience any problems with the installed applications.</li> <li>E-mail Functions: The mailing functions of the scripts will not work with the FREE hosting plan because you need a properly functioning mailbox in your account. In order to have such mailbox created you need to have a domain name hosted in your</li> </ul> |                   |
| <                 |                 |               |          | Ш.                                                                                                    | >                 |
| https://cp.freeho | ostia.com       | /members/ei2/ | #        | cp.freehostia.com (                                                                                                    | ن 🖻               |

10. When you first install Moodle, error message "You don't have a MySQL Database" will be displayed because we need a MySQL database to deploy Moodle. In that case, create a new database for Moodle by clicking "CREATE DATABASE"; a new window "MySQL Databases" is displayed.

| 鳗 Elefante I  | 🕘 Elefante Installer & Marketing Tools - Mozilla Firefox |           |                   |                                |                                                                |                   |
|---------------|----------------------------------------------------------|-----------|-------------------|--------------------------------|----------------------------------------------------------------|-------------------|
| ファイル(E) 編     | 集( <u>E</u> ) 表:                                         | 示(⊻) 履歴(S | ) ブックマー           | ク(B) ツール(T) ヘルプ(H)             |                                                                | $\langle \rangle$ |
| 🦛 • 🧼 •       | . 🥑 🖉                                                    | 3 🏠 🏹     | 🛃 https           | ://cp.freehostia.com/members/e | 12/ 🔷 🔻 🕨 💽 🕻 Google                                           |                   |
| Domains       | 0                                                        | 2         | AD M/             | ᄰ Moodle 1.8.1 Insta           | allation Wizard                                                |                   |
| Subdomains    | 1                                                        | 9         | Ope               | Usr                            |                                                                |                   |
| Aliases       | 0                                                        | з         | <u>php</u>        |                                | and a folder all a second                                      |                   |
| E-mails       | 0                                                        | з         |                   | 1. CREATE A DATABAS            | E (a new browser will open)                                    |                   |
| Mailing Lists | 0                                                        | 0         | BLOG              | 2. Click <u>HERE</u> to refres | h and complete the installation.                               |                   |
| IPs           | 0                                                        | 0         | <u>Dze</u><br>Mou |                                |                                                                |                   |
| FTPs          | 1                                                        | 0         | Tev               | STEP 2: INSTALLATION DET       | AILS                                                           |                   |
| Databases     | 0                                                        | 1         | Wor               | Database prefix:               | mo                                                             |                   |
| MySQL MB      | 0.00                                                     | 10        |                   | Domain                         | samplemoodle1 freebostia com                                   |                   |
| Traffic MB    | 0.16                                                     | 4999.84   | CALEN             | Domain.                        |                                                                |                   |
| Storage MB    | 93.21                                                    | 156.79    | <u>Mai</u> :      | Path:                          | Imoodie                                                        |                   |
| Files         | 9574                                                     | 40426     |                   | Admin user:                    | admin                                                          |                   |
|               |                                                          |           | CLASS             | Admin password:                |                                                                |                   |
|               |                                                          |           | <u>Clas</u>       | Confirm Admin password:        |                                                                |                   |
|               |                                                          |           | CONTE             | Admin mail:                    |                                                                |                   |
|               |                                                          |           | Drut              | Language:                      | English 💌                                                      |                   |
|               |                                                          |           | fuzz              | Short name for site:           | Short name for site                                            |                   |
|               |                                                          |           | <u>Gee</u>        | Full site name:                | Full site name                                                 |                   |
|               |                                                          |           | Joot              | Admin surname:                 | Admin surname                                                  |                   |
|               |                                                          |           | Man               | City/town:                     | City                                                           | =                 |
|               |                                                          |           | Moo               | Select a country:              | Japan 💌                                                        |                   |
|               |                                                          |           | One               | Admin first name:              | Admin first name                                               |                   |
|               |                                                          |           | php               |                                |                                                                |                   |
|               |                                                          |           | php               |                                |                                                                |                   |
|               |                                                          |           | Web               | We do not provide support f    | or this software. Contact the developers of the software or ch | eck 📃             |
|               |                                                          |           | <u>×00</u>        | the support forum in case y    | ou experience problems.                                        |                   |
|               |                                                          |           |                   |                                | Cancel STEP 3: Install                                         | ~                 |
| <             |                                                          |           |                   | Ш                              |                                                                | >                 |
| 完了            |                                                          |           |                   |                                | cp.freehostia.com                                              | n 🕋 🔡             |

11. In "MySQL Databases", input database name and password. Then clock "Add SQL Database" button.

| 😻 Free Hostia – Mozilla Firefox                                   | x                                                                            |                                                                   |                                                          |                                |
|-------------------------------------------------------------------|------------------------------------------------------------------------------|-------------------------------------------------------------------|----------------------------------------------------------|--------------------------------|
| ファイル(E) 編集(E) 表示(⊻) 履歴                                            | (S) ブックマーク(B) ツール(I) ^                                                       | (ルプ(円)                                                            |                                                          | ()<br>()                       |
| - 🔶 - 🧭 🐼 🕻                                                       | 🔏 https://cp.freehostia.com/membe                                            | ers/sql/?action=sql                                               | 🗳 🔹 🕨 💽 🛛 ya                                             | ahoo                           |
| Welcome admin!                                                    |                                                                              |                                                                   | යHome   ඵLogout ( adm                                    | adm23 / ID: 550571) 📤          |
| Free Hostia C                                                     | ontrol Panel                                                                 |                                                                   | Visit Store                                              | English 💌<br>Change Theme      |
| ○ Site Management ○ E-mail                                        | Options 🛛 🗢 Web Tools                                                        | Stats                                                             | <ul> <li>Help Center</li> </ul>                          | <ul> <li>My Account</li> </ul> |
| Quick Controls                                                    | MySQL Databar<br>Most of the web application<br>This section allows you to c | SES<br>Is require a database where<br>reate or delete a database, | they store various setting<br>as well as to manage its ( | s and data.<br>content.        |
| Add Services                                                      |                                                                              | W                                                                 | ideo Tutorials 📎 — Show                                  | v/Hide Help 🔞                  |
| <ul> <li><u>Change Plan</u></li> <li><u>Renew Plan</u></li> </ul> | (should not be long                                                          | Database Name:<br>ger than 16 characters, incl.<br>username )     | admadm23_                                                |                                |
| ☆ <u>Register / Transfer</u><br>my-best-domain.com <b>GO!</b>     |                                                                              | Password:                                                         | (a-z                                                     | , 0-9) 2-20                    |
| Sign up 🔺                                                         |                                                                              | Re-type Password:                                                 |                                                          |                                |
| Setup New Account                                                 |                                                                              | Add SQL Database                                                  | • 😯                                                      |                                |
| Account Usage                                                     |                                                                              |                                                                   |                                                          |                                |
| Plan: FREE hosting (bannerless)<br><u>Renew Plan</u>              |                                                                              |                                                                   |                                                          |                                |
| Expires on: April 30, 2009                                        |                                                                              |                                                                   |                                                          |                                |
| SMTP: OFF                                                         |                                                                              |                                                                   |                                                          |                                |
| Hotlinking: OFF                                                   | 111                                                                          |                                                                   |                                                          | ×                              |
|                                                                   |                                                                              |                                                                   |                                                          | en frechestis som 🔿            |

12. When the databases is successfully created, the message "The MySQL database has been added successfully!" is displayed. Then, close this window and go back to Moodle installer.

| Interfect Interfect   Interfect Interfect   Interfect Interfe                                                                                                    | Eree Hostia – Mozilla Fire                                                | stor                                                                                                    |           |
|----------------------------------------------------------------------------------------------------|---------------------------------------------------------------------------|----------------------------------------------------------------------------------------------------|-----------|
| Intro Tasket Action     Image: The set of the set of the set of |                                                                           |                                                                                                    |           |
| <ul> <li></li></ul>                                                                                                    |                                                                           |                                                                                                    | 646       |
| Elefante Installer & Marketing Tools Free Hostia MySQL Databases MySQL Databases Ine Upgrades Undet Controls MySQL Databases Result: Ine Controls Result: Ine Controls Result: Ine Controls Result: Ine Controls Result: Ine Controls Result: Ine Controls Result: Ine Controls Ine Controls Result: Ine Controls Ine Controls Result: Ine Controls Ine Controls Ine Control Controls Ine Control Controls Ine Control Controls Ine Control Control Co                                                                                                    | 🔶 • 📄 • 🕑 😣 🚮                                                             | 🛃 https://cp.freehostia.com/members/sql/?action=del_sql&sql_id=352769 🔤 🔻 🕨 💽 🗔 Google                                                                                                | Q         |
| MySQL Databases     Upgrades     Upgrades     Upgrades     Upgrades     Upgrades     Upgrades     Upgrades     Upgrades     Upgrades     Upgrades     Upgrades     Upgrades     Upgrades     Upgrades     Upgrades     Upgrades     Upgrades     Upgrades     Upgrades     Upgrades     Upgrades        MySQL Databases        Number of the set of the web applications require a database where they store various settings and data. This section allows you to create or delete a database, as well as to manage its content. <th>🛃 Elefante Installer &amp; Marketing</th> <th>Tools 💽 🛃 Free Hostia 🔹</th> <th>-</th>                                                                                                    | 🛃 Elefante Installer & Marketing                                          | Tools 💽 🛃 Free Hostia 🔹                                                                                                    | -         |
| Image Plan   Sequer / Transfer   my-best-domain.com   Sign up   Sign up   Setup New Account   Account Usage   lan: FREE hosting (bannerless)   gnew Plan   spires on: April 30, 2009   MTP: OFF   otlinking: OFF   lasize limit: 500KB   PU limit: 1.3%   service   In use   Available                                                                                                    | ♥ TIP                                                                     | MySQL Databases                                                                                                    | <u></u>   |
| B Renew Plan  Register / Transfer  my-best-domain.com GO  Sign up  Sign up  Sign up  Sign up  Setup New Account  Characters; Ind. Setup New Account  Account Usage (should not be longer than 16 characters; Ind. Setup New Account  Account Usage Account Usage Account Isage Ian: FREE hosting (barnerless) Re-type Password:  Account Isage Add SQL Database  Add SQL Database  Add SQL Database  Service In Use Available  T  Cop freehostiacom                                                                                                    | Upgrades · · · · · · · · · · · · · · · · · · ·                            | Result:  The SQL database has been deleted successfully!                                                                                                    |           |
| imy-best-domain.com     Sign up     Sign up     Database Name:   (should not be longer than 16 characters, ind.   usemame_     Password:   usemame_     Password:     (a-z, 0-9) 2-20     Password:     (a-z, 0-9) 2-20     Password:     (a-z, 0-9) 2-20     Password:     (a-z, 0-9) 2-20     Password:     (a-z, 0-9) 2-20     Password:     Password:     (a-z, 0-9) 2-20     Password:     Password:     (a-z, 0-9) 2-20     Password:     Password:     (a-z, 0-9) 2-20     Password:     (a-z, 0-9) 2-20     Password:     (a-z, 0-9) 2-20     Password:     Password:     (a-z, 0-9) 2-20     Password:     Password:     Password:     Password:     Password:     Password:     Password:     Password:     Password:     Password:     Password:     Password:     Password:     Password:                                                                                                    | <ul> <li><u>Renew Plan</u></li> <li><u>Register / Transfer</u></li> </ul> | Most of the web applications require a database where they store various settings and data. This section allows you to create or delete a database, as well as to manage its content. | :         |
| Sign up   Setup New Account     Database Name:   Cshould not be longer than 16 characters, incl.   username_)     Password:   username_)     Password:   symbols     Re-type Password:     Add SQL Database *     ************************************                                                                                                    | my-best-domain.com GO!                                                    | Video Tutorials 🛇 Show/Hide Help                                                                                                    | 0         |
| Account Usage  Account Usage  Password: (a-z, 0-9) 2-20 symbols  Re-type Password:  Add SQL Database *  Add SQL Database *  Add SQL Database *  Service In Use  Available  T  Cp.freehostia.com Cp.freehostia.com                                                                                                    | Sign up                                                                   | Database Name:<br>(should not be longer than 16 characters, ind. admadm23_<br>username_)                                                                                              |           |
| lan: FREE hosting (bannerless)<br>enew Plan<br>spires on: April 30, 2009<br>MTP: OFF<br>totlinking: OFF<br>lle size limit: 500KB<br>PU limit: 1.3%<br>emove restrictions<br>Service In<br>Use Available<br>T  totlinking: OFF<br>service In<br>Use Confreehostia.com                                                                                                    | Account Usage                                                             | Password:(a-z, 0-9) 2-20<br>symbols                                                                                                    |           |
| xpires on: April 30, 2009<br>MTD: OFF<br>totinking: OFF<br>ile size limit: 500KB<br>PU limit: 1.3%<br>emove restrictions<br>service In<br>Use Available<br>7<br>Confreehostia.com                                                                                                    | Plan: FREE hosting (bannerless)<br>R <u>enew Plan</u>                     | Re-type Password:                                                                                                    | l         |
| MTP: OFF  totinking: OFF  ile size limit: 500KB  PU limit: 1.3%  emove restrictions  service In Use Available  7  cp.freehostia.com                                                                                                    | Expires on: April 30, 2009                                                | Add SQL Database 🕄                                                                                                    |           |
| lodinking: OFF ile size limit: 500K PU limit: 1.3% emove restrictions service In Use Available 7 Cp/reehostia.com                                                                                                    | SMTP: OFF                                                                 |                                                                                                    | _         |
| Ile size limit: 500KB PU limit: 1.3% Service In Use Available                                                                                                    | Hotlinking: OFF                                                           |                                                                                                    |           |
| PU limit: 1.3% emove restrictions Service In Use Available                                                                                                    | File size limit: 500KB                                                    |                                                                                                    |           |
| emove restrictions Service In Use Available                                                                                                    | CPU limit: 1.3%                                                           |                                                                                                    |           |
| Service In<br>Use Available                                                                                                    | Remove restrictions                                                       |                                                                                                    |           |
| C pfreehostia.com                                                                                                    | Service In Available<br>Use                                               | a                                                                                                    |           |
| 57 cp.freehostia.com 👄                                                                                                    | (                                                                         |                                                                                                    | >         |
|                                                                                                    | 完了                                                                        | cp.freehos                                                                                                    | tia.com 🙆 |

13. Now you are back to "Moodle Installer Wizard" window. Click the "HERE" link (the red circle in the figure below) to refresh database information. Enter the admin password for Moodle and other information (e.g. the name of your Moodle site). Then clock "STEP:3 Install" button.

| 🕘 Elefante 🛛  | 🥹 Elefante Installer & Marketing Tools - Mozilla Firefox 📃 🗌 🔯 |            |                    |                                    |                              |                          |                   |
|---------------|----------------------------------------------------------------|------------|--------------------|------------------------------------|------------------------------|--------------------------|-------------------|
| ファイル(E) 編     | 潗( <u>E</u> ) 表                                                | 示(⊻) 履歴(S) | ブックマー              | -ク(B) ツール(I) ヘルプ(H)                |                              |                          | $\langle \rangle$ |
| 🦛 • 🔿         | - 🕑 🤅                                                          | 3 🏠 😼      | 🛃 https            | s://cp.freehostia.com/members/ei2/ | 🗳 v 🕨                        | G - Google               | Q                 |
| Domains       | 0                                                              | 2          | AD M/              | 📲 Moodle 1.8.1 Installatio         | on Wizard                    |                          |                   |
| Subdomains    | 1                                                              | 9          | Ope                | U.S.                               |                              |                          |                   |
| Aliases       | 0                                                              | 3          | php                |                                    |                              |                          |                   |
| E-mails       | 0                                                              | 3          |                    | You don't have a MySQL Date        | abase. To proceed with the i | nstallation you must:    |                   |
| Mailing Lists | 0                                                              | 0          | BLOG               | 2. Click HERE o refresh and        | complete the installation.   |                          |                   |
| IPs           | 0                                                              | 0          | <u>b2e</u>         |                                    | -                            |                          |                   |
| FTPs          | 1                                                              | 0          | Mov                | STED 2- INSTALLATION DETAILS       |                              |                          |                   |
| Databases     | 0                                                              | 1          | Tex:               | Database andiss                    |                              |                          |                   |
| MySQL MB      | 0.00                                                           | 10         | wor                | Database prenx:                    |                              |                          |                   |
| Traffic MB    | 0.16                                                           | 4999.84    | CALEN              | Domain:                            | samplemoodle1.freehosti      | a.com 💌                  |                   |
| Storage MB    | 93.21                                                          | 156.79     | Mais               | Path:                              | /moodle                      |                          |                   |
| Files         | 9574                                                           | 40426      | man                | Admin user:                        | admin                        |                          |                   |
|               |                                                                |            | CLASS              | Admin password:                    |                              |                          |                   |
|               |                                                                |            | Clas               | Confirm Admin password:            |                              |                          |                   |
|               |                                                                |            | CONT               | Admin mail:                        |                              |                          |                   |
|               |                                                                |            | Drut               | Language:                          | English 💌                    |                          |                   |
|               |                                                                |            | fuzz               | Short name for site:               | Short name for site          |                          |                   |
|               |                                                                |            | <u>Gee</u><br>Joor | Full site name:                    | Full site name               |                          |                   |
|               |                                                                |            | Joor               | Admin surname:                     | Admin surname                |                          |                   |
|               |                                                                |            | Man                | City/town:                         | City                         |                          | ≡                 |
|               |                                                                |            | <u>Moo</u><br>Nucl | Select a country:                  | Japan                        | ~                        |                   |
|               |                                                                |            | Ope                | Admin first name:                  | Admin first name             |                          |                   |
|               |                                                                |            | obo                |                                    | ·,                           |                          |                   |
|               |                                                                |            | obo                |                                    |                              |                          |                   |
|               |                                                                |            | Wet                | We do not provide support for this | software. Contact the devel  | lopers of the software   | or check          |
|               |                                                                |            | <u>×00</u>         | the support forum in case you exp  | erience problems.            | ing and an and portulate |                   |
|               |                                                                |            |                    |                                    | ancel STEP 3: Ins            | itall                    | ~                 |
| <             |                                                                |            |                    | III                                |                              |                          | >                 |
| 完了            |                                                                |            |                    |                                    |                              | cp.freehost              | ia.com 🔷 🛒        |

14. The install procedure begins, and the message "PLEASE WAIT..." will be displayed. It takes a few minutes before the installation completes.

| Elefante Ir               | nstaller      | & Marketing    | ; Tools   | – Mozilla Firefox      |                               |                        |               |                   |          |
|---------------------------|---------------|----------------|-----------|------------------------|-------------------------------|------------------------|---------------|-------------------|----------|
| ファイル(E) 編集                | 集( <u>E</u> ) | 表示(⊻) 履歴(§     | 5) ブック    | バーク( <u>B) ツール(T</u> ) | ヘルプ(圧)                        |                        |               |                   | ੋ        |
| 🡍 • 📩 •                   | C             | 🔊 🐣 🗷          | https://  | cp.freehostia.com/mem  | nbers/ei2/                    |                        | G- Goo        | ele .             | Q        |
|                           |               |                |           |                        |                               |                        |               |                   |          |
| Expression April 50, 2007 |               |                |           |                        |                               |                        |               |                   | ^        |
| Hotlipkipa: OFF           | F             |                | LIC       |                        | Flarketing roots              | Hammiserado            | 11 10013      |                   | _        |
| File size limit:          | 500KB         |                | PHP       | Scripts List Instal    | led Applications              |                        |               |                   |          |
| CPU limit: 1.39           | 600112        |                |           |                        |                               |                        |               |                   |          |
| Remove restric            | tions         |                | NOT       | Hold the mouse or      | the software name to read th  | e description or click | on it to se   | e the complete in | form     |
|                           | In            |                |           |                        |                               |                        |               |                   |          |
| Service                   | Use           | Available      | AL        | al Installing M        | Moodle 1 B 1                  |                        | PPORT         |                   |          |
| Domains                   | 0             | 2              |           | instanning r           | woodle 1.8.1                  |                        | <u>: Live</u> |                   |          |
| Subdomains                | 1             | 9              |           |                        |                               |                        |               |                   |          |
| Aliases                   | 0             | 3              |           |                        | PLEASE WAIT                   |                        |               |                   |          |
| E-mails                   | 0             | з              | BL        |                        |                               |                        | BOARDS        |                   |          |
| Mailing Lists             | 0             | 0              |           |                        | loading                       |                        |               |                   | _        |
| IPs                       | 0             | 0              |           |                        |                               |                        |               |                   |          |
| FTPs                      | 1             | 0              |           |                        |                               |                        |               |                   |          |
| Databases                 | 1             | 0              |           |                        | (This might take few minutes) |                        |               |                   |          |
| MySQL MB                  | 0.00          | 10             |           |                        | ·····                         |                        |               |                   |          |
| Traffic MB                | 0             | 5000.00        | M         | aian Euents            |                               |                        | Rec           |                   |          |
| Storage MB                | 0.00          | 250.00         |           | alan Events            |                               | <u>00 comm</u>         | ives          |                   | =        |
| Files                     | 3             | 49997          | CLA       | SSIFIED ADS            |                               | GROUPWAR               | E TOOLS       |                   |          |
|                           |               |                | <u>c</u>  | lassifieds             |                               | DOTprojec              | t             |                   |          |
|                           |               |                |           |                        |                               | PHProject              |               |                   |          |
|                           |               |                | CON       | TENT MANAGEMENT        |                               |                        |               |                   |          |
|                           |               |                | D         | rupal                  |                               | GUESTBOOK              | s             |                   |          |
|                           |               |                | <u>fu</u> | <u>izzylime (cms)</u>  |                               | MJquest                |               |                   |          |
|                           |               |                | G         | eeklog                 |                               |                        |               |                   |          |
|                           |               |                | 70        | oomla 1.0.15           |                               | IMAGE GALL             | ERIES         |                   |          |
|                           |               |                | <u>J0</u> | oomia 1.5.1            |                               | <u>41mages (</u>       | allery        |                   |          |
|                           |               |                | M         | annoo<br>oodla         |                               | Golleru2               | 10            |                   |          |
|                           |               |                | N         | udeus                  |                               | plogger                |               |                   |          |
| <                         |               |                |           |                        |                               | provide and the l      |               |                   |          |
| https://cp.freeho         | ostia.com     | /members/ei2/‡ | #         |                        |                               |                        |               | cp.freehostia.com | <u> </u> |

15. When the install finished, the mssage "Moodle 1.9.2 Installed Successfully" is displayed (the version number may be updated). To see your Moodle site, click the application URL of your Moodle in the "WEB DETAILS" section in the bottom part of the page.

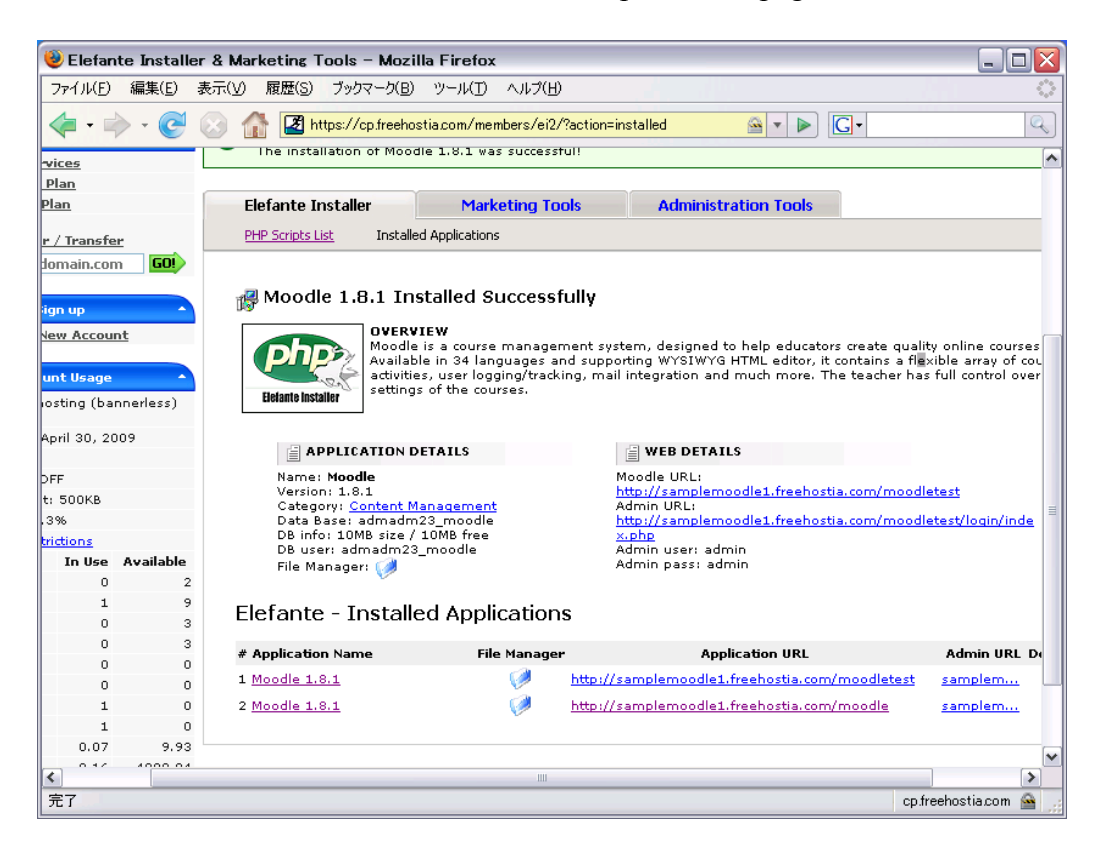

| 😻 Full site name – Mozilla Firefox                          |                                                                                                    |
|-------------------------------------------------------------|----------------------------------------------------------------------------------------------------|
| ファイル(E) 編集(E) 表示(V) 履歴(S) ブックマーク(B) ツール(T) ヘルプ(H)           |                                                                                                    |
|                                                             |                                                                                                    |
| 🔀 Elefante Installer & Marketing Tools 💿 🍈 Full site name 🔹 | •                                                                                                    |
| Full site name                                              | You are not logged in. (Login)<br>English (en) 💌                                                                                                    |
| Available Courses                                           | Calendar –                                                                                                    |
|                                                             | April 2008                                                                                                    |
| No courses in this category<br>⊳                            | Sun Mon Tue Wed Thu Fri Sat           1         2         3         4         5           6         7         8         9         10         11         12           13         14         15         16         17         18         19           20         21         22         23         24         25         26           27         28         29         30         30         30 |
| You are not logged in. (Login)                              |                                                                                                    |

You will find that the default language setting of Moodle is English. You can change the setting after you log in to your Moodle as admin, and install the language pack (Japanese, Chinese, etc) you like.

| 🕲 Short name for site: Administra                                                                                                    | tion: Language: Language packs – Mozilla Firefox                                                                                                    |              |
|----------------------------------------------------------------------------------------------------|----------------------------------------------------------------------------------------------------|--------------|
| ファイル(E) 編集(E) 表示(V) 履歴(S)                                                                                                    | ブックマーク(B) ツール(I) ヘルプ(H)                                                                                                    |              |
| - 🔶 - 🕑 😣 🏠 🤯                                                                                                    | ท http://samplemoodle1.freehostia.com/moodletest2/admin/langimpo 💌 🕨 💽 Google                                                                                                    | Q            |
| Full site name                                                                                                    | You are logged in as Admin first name Admin surname                                                                                                    | e (Logout) 🦰 |
| Short name for site ► Admini                                                                                                    | stration ► Language ► Language packs                                                                                                    | ting on      |
| Site Administration         • Notifications         Users         Courses         Location         Language         Language editing         Language editing         Language diting         Language packs         Modules         Security         Appearance         Front Page         Server         Networking         Reports         Miscellaneous         Search | Installed language packs<br>English (en)<br>English (en)<br>Uninstall selected language packs<br>Update all local language packs<br>Update all local language packs<br>Available language packs<br>PTIP (ne)<br>Rearge (h)<br>Zujtpt'u (hy)<br>Indonesian (id)<br>Is lenska (is)<br>Ratiano (it)<br>日本語 (ja)<br>g's foog geo (ka)<br>????? (km)<br>d'atim (ka)<br>Latin (la)<br>Latin (la)<br>Latin (la)<br>Latin (la)<br>Latin (la)<br>Masori - Tainui (mi,trn)<br>Másori - Tainui (mi,trn)<br>Másori - Tainui (mi,trn) |              |
| 完了                                                                                                    |                                                                                                    |              |

この文書は自由に改変・配布してください。(You may freely modify and distribute this documentation) 2008-05-07 喜多敏博、森川健太郎 (Tosihiro Kita, Kentaro Morikawa, Japanese version) 2009-11-23 永井孝幸(英語版) (Takayuki Nagai, English version)